## **Choosing your Subject** Preferences (2021)

## This needs to completed on-line by <u>9am Friday 23<sup>rd</sup> April 2021.</u>

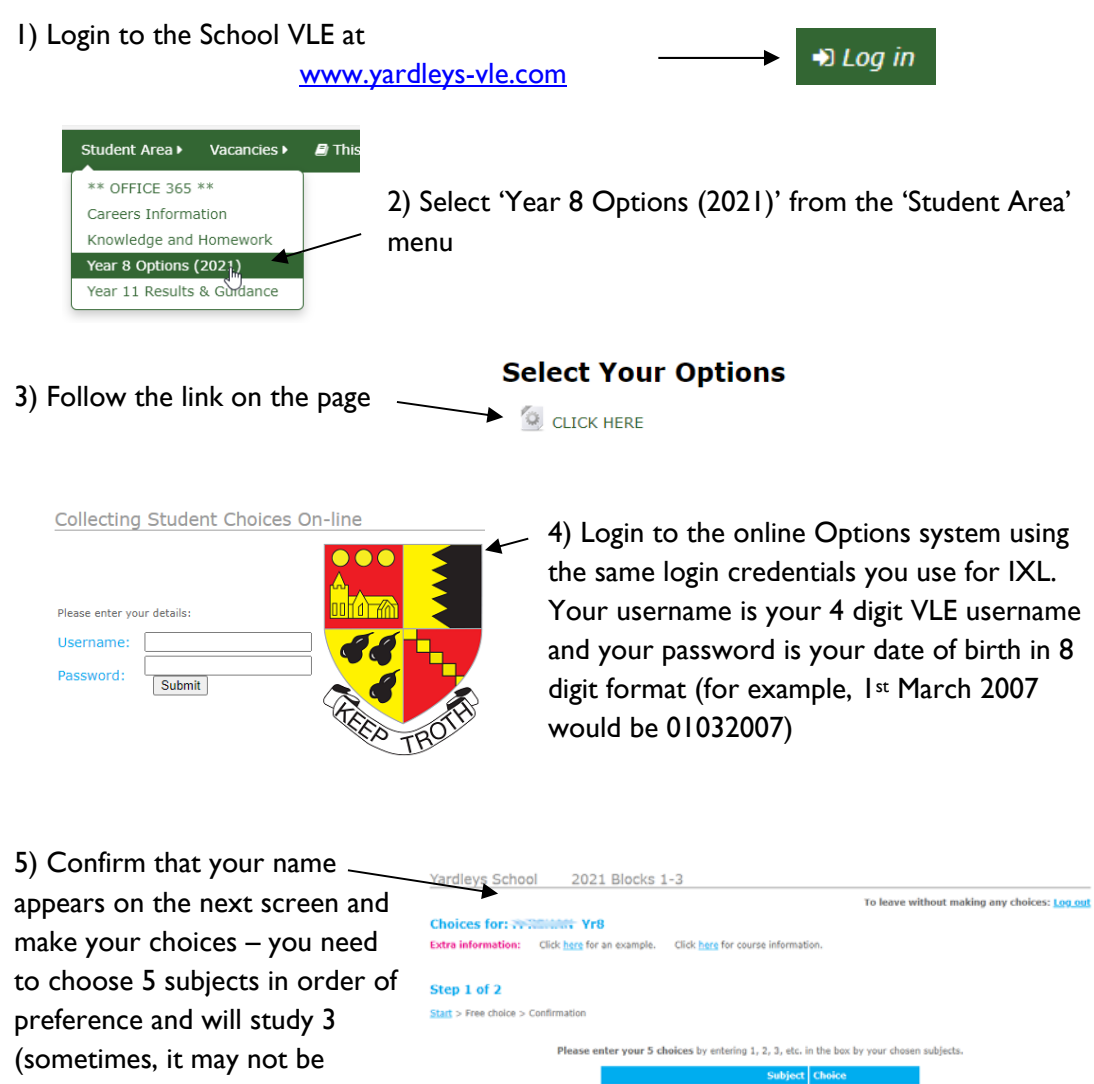

possible to study your top 3 choices).

Check your choices carefully and then press 'Submit'. You will not be able to change these online after they are submitted.

| Yardleys School          | 2021 Blocks                | 1-3                  |                |                      |                 |                       |
|--------------------------|----------------------------|----------------------|----------------|----------------------|-----------------|-----------------------|
|                          |                            |                      |                | To leav              | e without makin | g any choices: Log ou |
| Choices for:             | Yr8                        |                      |                |                      |                 |                       |
| Extra information:       | Click here for an example. | Click here for cours | se informat    | ion.                 |                 |                       |
|                          |                            |                      |                |                      |                 |                       |
| Step 1 of 2              |                            |                      |                |                      |                 |                       |
| Start > Free choice > Co | onfirmation                |                      |                |                      |                 |                       |
|                          |                            |                      |                |                      |                 |                       |
|                          | Please enter your 5 d      | hoices by entering 1 | , 2, 3, etc. i | n the box by your ch | osen subjects.  |                       |
|                          |                            |                      | Subject        | Choice               |                 |                       |
|                          |                            | Art & Design (Ar)    |                | 4                    |                 |                       |
|                          | c                          | Computer Sci (Cp)    |                | 5                    |                 |                       |
|                          |                            | Design Tech (Dt)     |                |                      |                 |                       |
|                          |                            | French (Fr)          |                | 1                    |                 |                       |
|                          |                            | Geography (Gg)       |                |                      |                 |                       |
|                          |                            | History (Hi)         |                | 2                    |                 |                       |
|                          |                            | IT (It)              |                |                      |                 |                       |
|                          |                            | iMedia (Ms)          |                | 3                    |                 |                       |
|                          | 1                          | Religious Ed (Re)    |                |                      |                 |                       |
|                          |                            | Spanish (Sp)         |                |                      |                 |                       |
|                          | 5                          | iport Science (Sr)   |                |                      |                 |                       |
|                          |                            | Submit Reset this    | form Cl        | ear this form        |                 |                       |
|                          |                            |                      |                |                      |                 |                       |

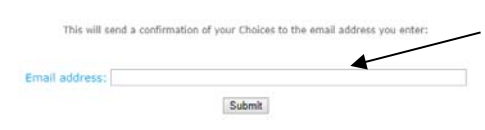

6) You will be offered the facility to receive email confirmation of your subject choices, but you will need to supply a valid email address for this.